## How to Update/Change Your Profile Picture on Your Fundraising Page

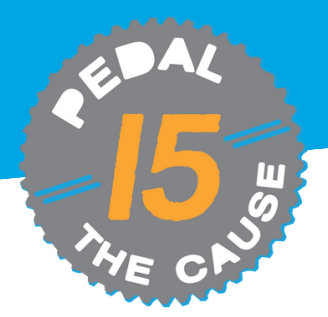

STEP 1

## From your fundraising page, click "Manage," select "Edit Fundraiser."

| Fundraiser<br>Mollie Zolk | kind Manage -     | 6 🖸 🕲 |
|---------------------------|-------------------|-------|
|                           | C Edit Fundraiser |       |
| \$25 Raised of \$375      | 岱 View Donations  |       |
|                           | View Roster       |       |
| \$0                       | 😂 Links/Sharing   | \$375 |
| Story                     | Edit Slideshow    |       |

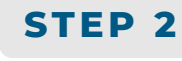

Click "Choose your image" to select your desired picture, then click "Open" to upload and edit

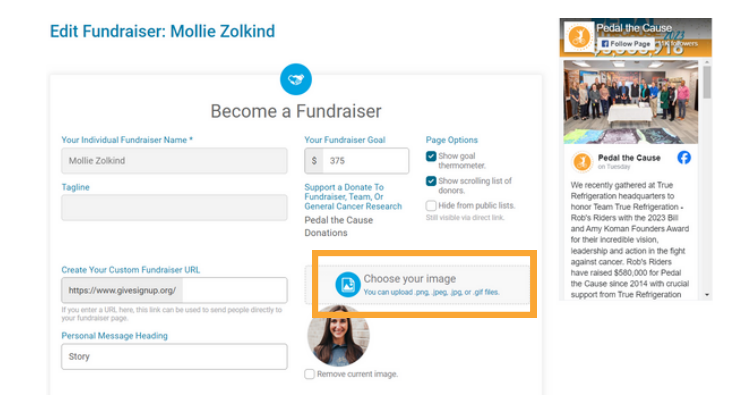

## NOTE: YOUR IMAGE MUST BE AT LEAST 200X200 PIXELS. THE MAXIMUM FILE SIZE IS 5MB.

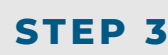

## Use the slide bar to adjust your image. Click "Finish" to apply changes.

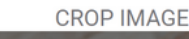

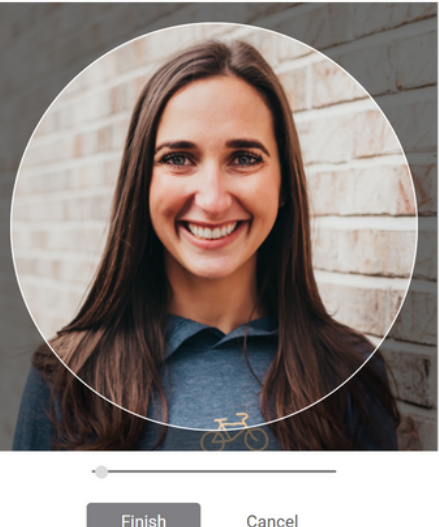

STEP 4

At the bottom of your fundraising page, click "Save Fundraiser Changes" to save your new profile picture.

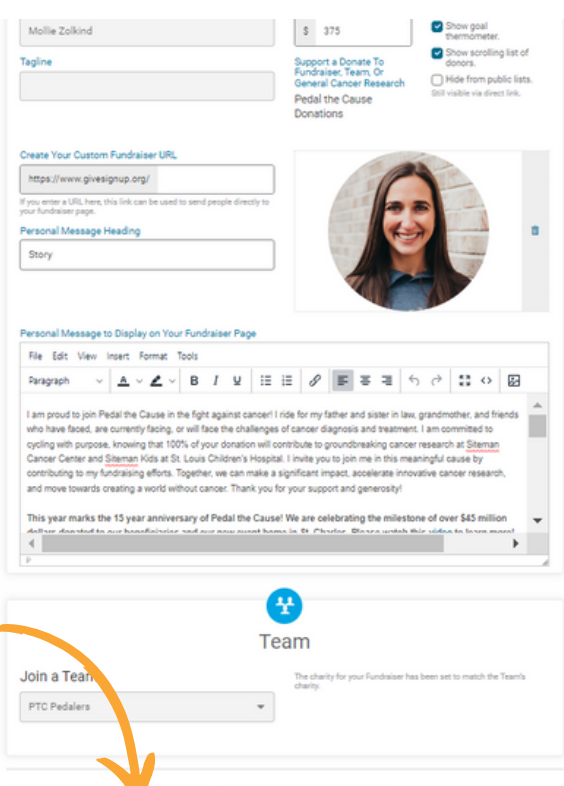

ndraiser Changes Back to Fundr